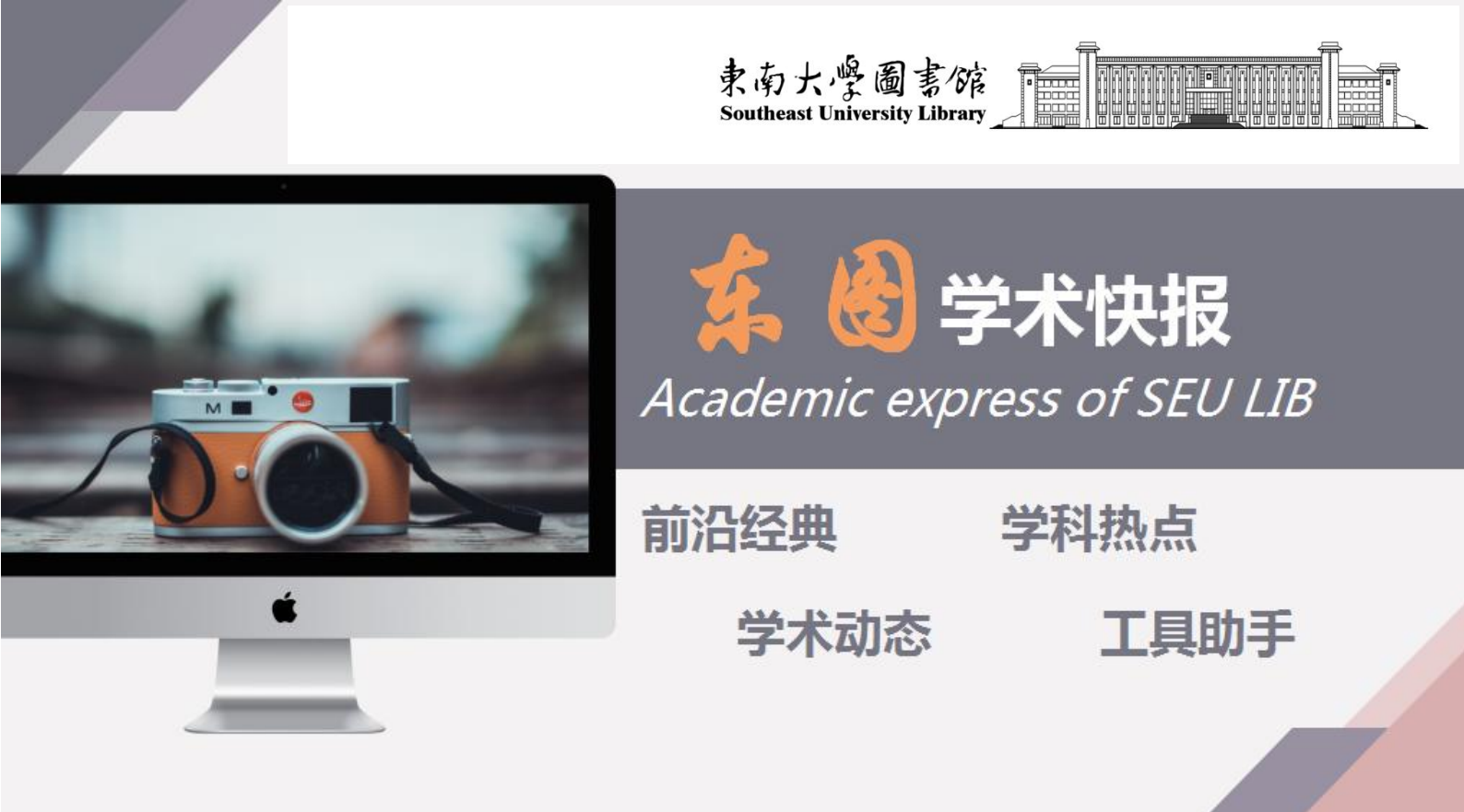

# 完善 Scopus 学者档案提 **升科研影响力和合作水平** 2022-第 33 期

编者按:

Scopus 是爱思唯尔公司推出的全球最大的同行评议摘要引文数据库,内容覆盖自然科学、技术、 工程、医学、社会科学、艺术与人文等学科,最早可追溯到 1823 年。通过 Scopus 可以直接检索全球 约 70,000 所机构的学术档案, 以及 1700 万学者的学术档案, 是全面追踪科研现状及趋势, 跟踪学者, 发现合作资源,了解学科发展等的重要数据来源。自 2015 年以来,爱思唯尔公司发布的以 Scopus 为 统计来源, 分析中国学者的科研成果表现的"中国高被引学者"(Highly Cited Chinese Researchers) 榜单,受到了国内外众多媒体和学者的高度关注。

本期快报教你如何更改、完善和查看 Scopus 学者档案信息。

### CONTACT US

联系电话: 025-52090336 办公地址:李文正图书馆 B401 室 本期编辑: 刘丽娟

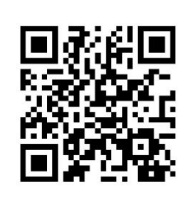

## 一.修改作者个人资料&更新所属机构

### 01.请访问 Scopus 的作者搜索页面,然后按照要求输入姓氏和名字(选择"添加机构"可

以帮您快速筛选),点击"**检索**"。

| Scopus                     | 检索 | 来源出版物     | 列表   | SciVal > | Library catalogue » | 0 | Û | 畲      |
|----------------------------|----|-----------|------|----------|---------------------|---|---|--------|
| 开始浏览<br>一站式发照最可靠。最相关的最新研究。 |    |           |      |          |                     |   |   |        |
| ◎ 文献 _ 《作者 』 印属机构          |    |           |      |          |                     |   |   | 检索提示 ① |
| 检索方式: 作者姓名 🗸               |    |           |      |          |                     |   |   |        |
| 输入的元 *<br>xingshi          |    | se.<br>mi | ngzi |          |                     |   |   |        |
| + 活动机构                     |    |           |      |          |                     | - | + | 松素 Q   |
|                            |    |           |      |          |                     |   |   |        |

02.跳转到"作者搜索结果"页面后,可以点击您想要修改的作者名字:

| 9条作者检索                    | 索结果            | Ę   |                |           |            |            |       | 关于 Scopus 作者辨 | 限功能 > |
|---------------------------|----------------|-----|----------------|-----------|------------|------------|-------|---------------|-------|
| 作者近氏"zhong",作者名字"<br>》 编辑 | 12             |     |                |           |            |            |       |               |       |
| Q Q G 示完全匹配<br>精简 搜索结果    |                |     | <b>3</b> し 前元( | 点击作者名     | 字,即可进行     | <b>行修改</b> | 推序对象: | 文獻數量 (由多到少)   |       |
| 日属机构                      | ^              |     | 作者             | 東文        | b-index () | 白麗机均       |       | 城市            | 国家/地区 |
| University                | (8) ><br>(2) > | □ 1 | Zhong,         | 833       | 81         |            |       | Guangzhou     | China |
|                           | (1) )          | *   | 查看最近的文         | (動物)版 🗸   |            |            |       |               |       |
| University of             | (2) >          | □ ² | Zh             | 9         | 2          |            |       | Guangzhou     | China |
|                           | (1) >          | 3   | 查看最近的又         | CRITATION | 2          | 1.21.75    | 1.1   | Guangzhou     | China |
| 查看更多                      |                |     | 查看最近的文         | (献釈題 ~    |            |            |       |               |       |

03.此时,页面会跳转到作者详情页面,您可以点击"编辑资料"。

| Scopus                                 |                                                    | 检索 来源出版物 列表               | 0 Q |     |
|----------------------------------------|----------------------------------------------------|---------------------------|-----|-----|
|                                        | 通信者公共由 Stepen 王库 7968年                             |                           |     |     |
|                                        | Zhong, 💼 💼                                         |                           |     | - 1 |
|                                        | 0 University · · · · · · · · · · · · · · · · · · · |                           |     | - 1 |
|                                        | Раден О сажи п слазик ж желеда р                   | 导出至 Servar                |     |     |
| 度量标准概览                                 | 文献与引文趋势                                            | 最高贡献主题 2016-2020 👳        |     |     |
| 8                                      | 90 M 54397                                         | Ra<br>21 Tat              |     |     |
| 4                                      |                                                    |                           |     |     |
| 曲 37672 属文服用用<br>月                     | 0                                                  |                           |     |     |
| A today, mittin graph                  | 分析行中的同时,其它的關係                                      | 會動任何工程                    |     |     |
|                                        | 8   篇文献_ 被 2   篇文献引用 1 预印案 5 4 6                   | 2合著作者 主题 0 Awarded grants |     |     |
|                                        | 全部特出 全部保存系列表                                       | 施序依据 日壽 (時序)              | v   |     |
| Colorador a construction of the second |                                                    |                           |     | *   |

04.此时,按要求选择您即将修改的作者资料是否是您自己的个人信息,点击"继续"。

| Scopus                                                                                                    | 检索 来源出版物 列表 SciVal » Library catalogue » (                                    | • 4 <b>a</b> |
|----------------------------------------------------------------------------------------------------|-------------------------------------------------------------------------------|--------------|
| ← 短期作者个人信息                                                                                                    | 查看以下对象的详细个人信息:<br>Zhong,                                                      | 关于作者发扬向导 ①   |
| (res)                                                                                                    | 作者详情                                                                          | ^            |
| 1990年<br>1997年<br>1977年<br>1977<br>1977 | Zhow 这是您自己的个人信息吗?                                                             | _            |
| , And 2 (1998)                                                                                                    | 233 文<br>233 文<br>● 意,这是我的个人信息吗? "Zhong, ************************************ | ×            |
|                                                                                                    | 19 预定<br>0 按 7 . 新代表其他人请求更改                                                   | v            |
|                                                                                                    | \$0.04 SEC                                                                    |              |

05.然后点击对应的下拉框,修改"**首选名称**"、"当前归属机构"或者将对应文献 "从

**个人信息中移除",确认无误后**,点击"审核 xx 项更改"。

| ← 返回作者个入信息        | 查看以下对象的详细个人信息:                                                                                                    | 关于作者反馈的                                                           | 8# O |
|-------------------|----------------------------------------------------------------------------------------------------|-------------------------------------------------------------------|------|
| 作識的問              | Zhong, 点击此处,可修改"首选名称"                                                                                                    | 点击成处,可终攻"当前归属机构"                                                  | ~    |
| 文獻<br>预印本<br>授予備款 | Rinds Rinds | Ľ                                                                 |      |
|                   |                                                                                                    |                                                                   | 0    |
|                   | 2.111111111111111111111111111111111111                                                                                                    | 作者 来源出版物                                                          | 年份   |
|                   | Efficacy and safety of<br>x 从个人信息中核结<br>点击此处,可将对版的文献                                                                                                    | Zhong, Chen, Journal of<br>Y., Liu, C.,<br>Zhong, B., Wang,<br>J. |      |

二.合并作者个人信息

01.访问 Scopus 的作者搜索页面,然后按照要求输入姓氏和名字,点击"搜索"。

**02.**跳转到"作者搜索结果"页面后,可以选择作者旁边对应的勾选框(必须点击一个以上的 勾选框),确认无误后,点击"**请求合并作者**"选项。

| Scopus                                    | D2                                 |      | 检索 床道                              | 阳出版物 列表            | 0 Ą           | 8 |
|-------------------------------------------|------------------------------------|------|------------------------------------|--------------------|---------------|---|
| 9 条作者检<br>(*##161.*2hong*, fr##<br>/ Kill | ·索结果                               |      |                                    | 关于 Scopus 作用       | a #200 #2     |   |
| □ 62800825542<br>精助投表结果<br>[200555] [200  |                                    |      | 会开作者 (0开生作者内面                      | anden 2000e (±980) |               |   |
|                                           | (8) > 1 Zhong.<br>(2) > 金融版出版文本标题。 | 2.65 | n-index ⊘ EliikeUQ<br>8 University | N26                | 重約地区<br>China |   |
|                                           | (2) ><br>(2) ><br>音音截近的交流标题。       | 9    | 2 institute                        |                    | China         |   |

03.此时按要求选择您即将合并的作者个人信息是否是您自己的个人信息,然后点击"继

续",最后确认需要合并的信息无误后,点击"审核请求"。

| Scopus                              | し 一 一 一 一 一 一 一 一 一 一 一 一 一 一 一 一 一 一 一                                | NB 0 4        | 0                 |  |
|-------------------------------------|------------------------------------------------------------------------|---------------|-------------------|--|
| <ul> <li>€- 201780 6.0.6</li> </ul> | 合并 2 份作者个人信息<br>zhong zhong.                                           | XTH AEBAND () |                   |  |
| S.A.<br>S.A.<br>BULLA<br>NETHERS    | 这是您自己的个人信息吗?<br>这是您有-25个人信息吗? 2xong<br>● 目、这里和时个人的意思<br>○ 不、我代考其他人请求愿求 | ×             |                   |  |
| 关于 Scopus                           | *************************************                                  |               |                   |  |
| ← 返回到作者选择                           | 检索 来源出版物 列表 SciVal × Library catalogue > 合并 2 份作者个人信息                  | , ⑦           | 9 <del>9</del> () |  |
| 作者详備<br>文献<br>預印本<br>授予職教           | 作者详情<br>黄选希称<br>Zhong University                                       | ~             | ^                 |  |
| 10, × 19690.                        | 文献                                                                     |               | ~                 |  |
|                                     | 22预印本                                                                  |               | ~                 |  |
|                                     |                                                                        |               |                   |  |

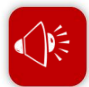

说明:

- 作者档案申请提交后,申请人的 Scopus 账号邮箱将收到系统邮件,告知进度。
- 提交的申请有后台审核,无法确认的请求将被驳回,可能需要进一步提供证据

# 三. 查看作者学术档案

#### 01.访问 Scopus 的作者搜索页面,然后按照要求输入姓氏和名字,点击"搜索"。

### 02.跳转到"作者搜索结果"页面后,选择作者姓名点击进入作者学术档案页面

| □ 仅显示完全匹配                                                                                      |       |    |                                                   |            |                   |                                             |         | 文献数量(由多到小)        | ~     |
|------------------------------------------------------------------------------------------------|-------|----|---------------------------------------------------|------------|-------------------|---------------------------------------------|---------|-------------------|-------|
| 精简搜索结果                                                                                         |       |    |                                                   |            |                   |                                             | ff/予刈家: | ×100×± (HI3 335 ) |       |
| 限制范围 排除                                                                                        |       | 全部 | ✓ 显示文献                                            | 查看引文概览     | 请求合并作者 伤          | 存至作者列表                                      |         |                   |       |
| 归属机构                                                                                           | ^     |    | 作者                                                | <b>沛</b> 文 | <i>h</i> -Index ( | 〕 归属机构                                      |         | 城市                | 国家/地区 |
| Southeast University                                                                           | (3) > |    | Zhong                                             | 305        | 3                 | 3                                           |         | Nanjing           | China |
| Jinan University                                                                               | (2) > |    | Zhong,                                            |            |                   |                                             |         |                   |       |
| China Three Gorges<br>University                                                               | (1) > |    | 本看最近的文献标                                          | 5. 19 1    |                   |                                             |         |                   |       |
| Civil Aviation University<br>of China Institute of Acoustics<br>Chinese Academy of<br>Sciences | (1) > | 2  | Zhong, Vie II<br>Zhong, W<br>Zhong, V<br>Zhong, V | 25         | 1                 | 1                                           |         | Nanjing           | China |
| 查看更多                                                                                           |       |    | 查看最近的文献杨                                          | 元题 ~       |                   |                                             |         |                   |       |
| 城市                                                                                             | ^     | 3  | Wenql,<br>Zhong,                                  | 5          |                   | 2                                           |         | Guangzhou         | China |
| Nanjing                                                                                        | (5) > |    |                                                   |            |                   |                                             |         |                   |       |
| Beljing                                                                                        | (4) > |    | 查看最近的文献杨                                          | 示题 ~       |                   |                                             |         |                   |       |
| Guangzhou                                                                                      | (2) > | 4  | Zhong                                             | 4          |                   | 2 L                                         |         | Jinan             | China |
| Haldlan                                                                                        | (1) > |    | Zhong, V                                          |            |                   |                                             |         |                   |       |
| Jinan                                                                                          | (1) > |    | 查看最近的文献杨                                          | 記 ~        |                   |                                             |         |                   |       |
| 查看更多                                                                                           |       | 5  | Zhong,                                            | 3          |                   | 1 C'' - · · · · · · · · · · · · · · · · · · |         | Yichang           | China |
| 国家/地区                                                                                          | ~     |    | Zhong, V                                          |            |                   |                                             |         |                   |       |

### 03.跳转到"作者学术档案"页面后,查看作者产出、引文概览、h-index、研究主题、合作

#### 著者等信息。

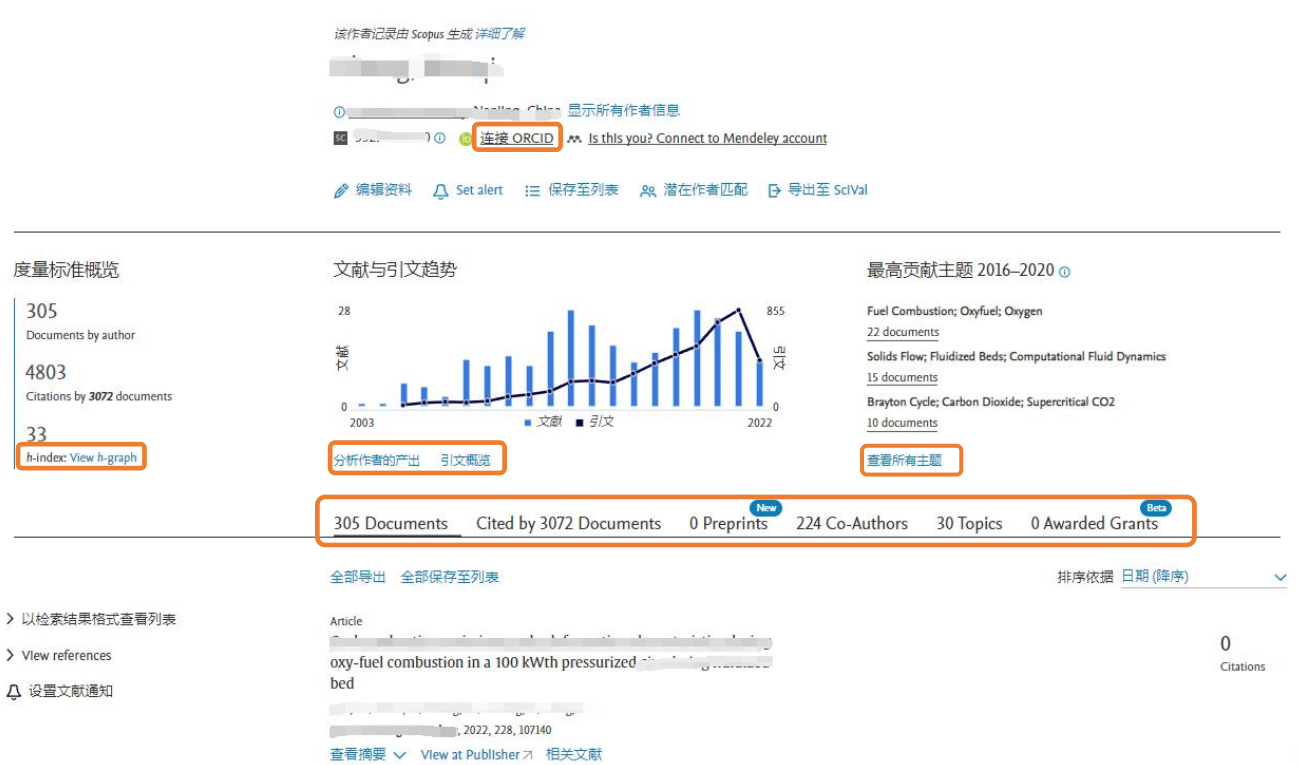